原创文章,转载请注明出处。

更多实用资料请登录方正智芯官网:<u>www.founderchip.com</u>

## 作者:北岛李工

硬件组态是SIMATIC S7-1500系列PLC编程的第一步。通常情况下,编程调试 人员会根据电气图纸及PLC实物,从硬件目录中依次添加CPU及机架上的各个模 块。如果机架上的模块比较多,可能会花费比较长的时间。今天这篇文章,我想 给大家介绍一个小技巧,可以实现对CPU及机架上的信号模块的快速组态。

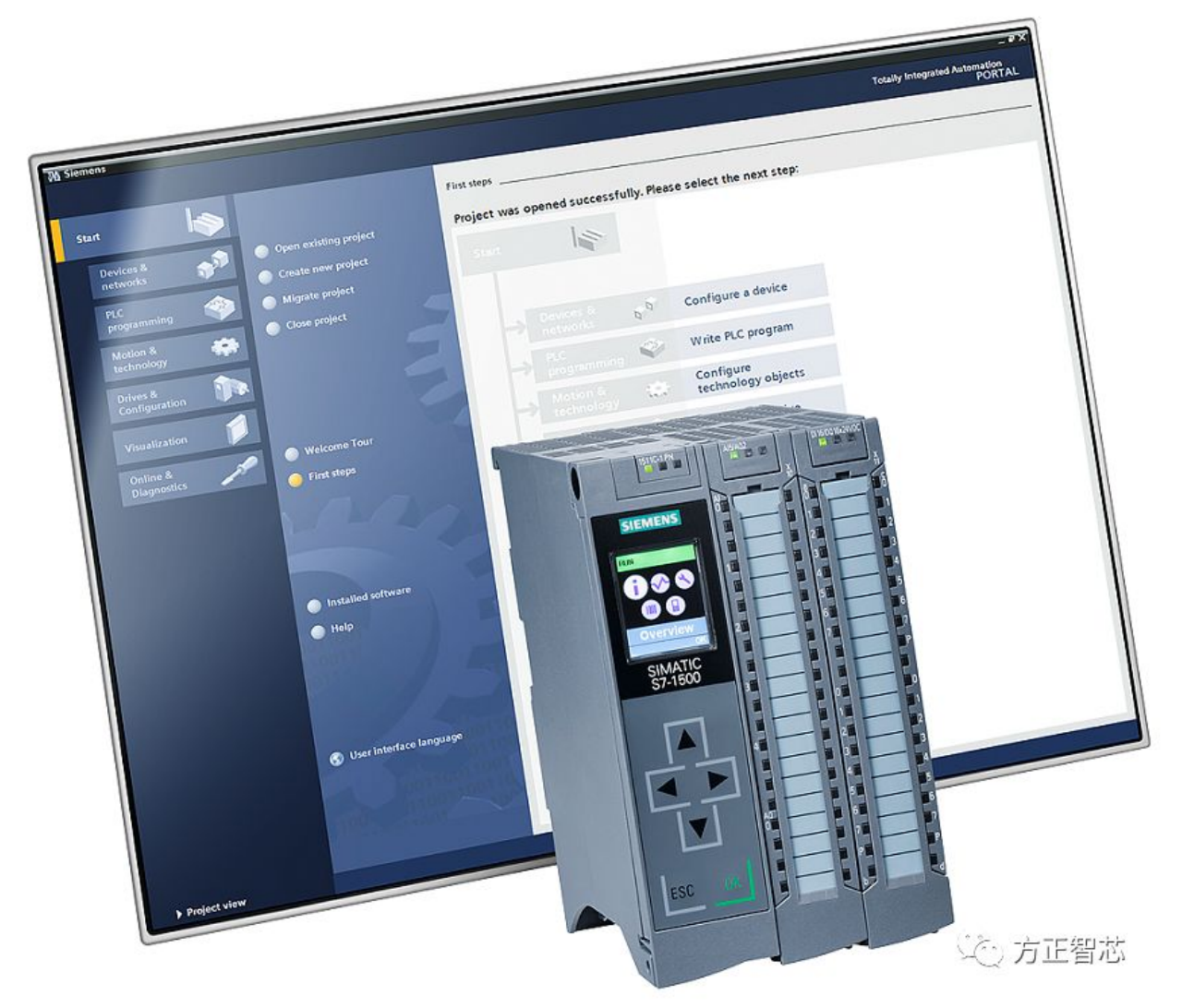

首先,我们打开博途(TIA Portal)开发环境,新建一个项目。在新建的项目中,双击左侧导航栏"添加新设备(Add new device)",在弹出的对话框中点击【控制器(Controler)】-【SIMATIC S7-1500】-【CPU】。我们先不选择具体的CPU的型号,而是选择【不指定CPU(unspecified CPU 1500)】,如下图:

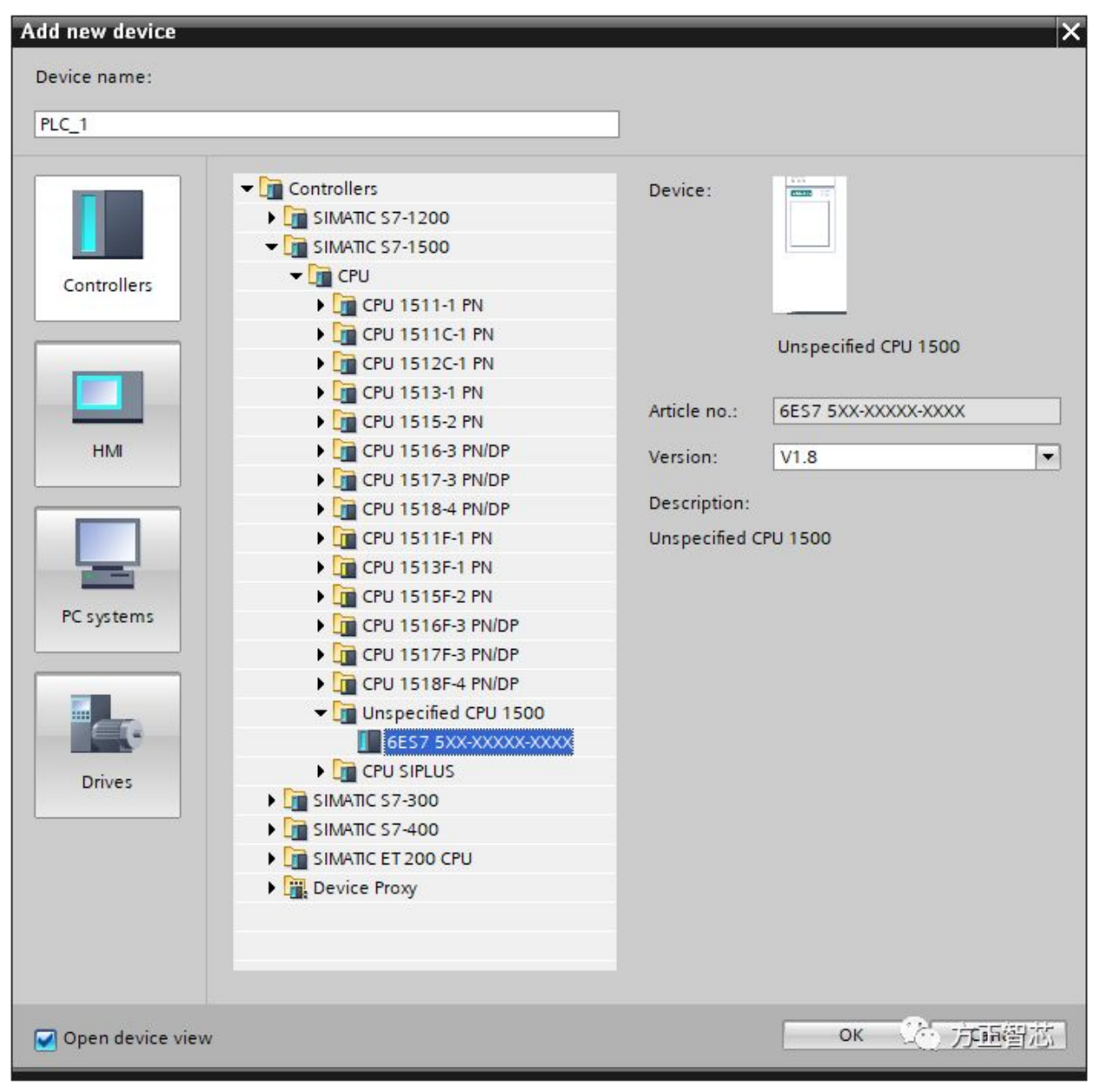

点击【OK】确认, CPU就会被添加到项目的硬件组态中。如下图:

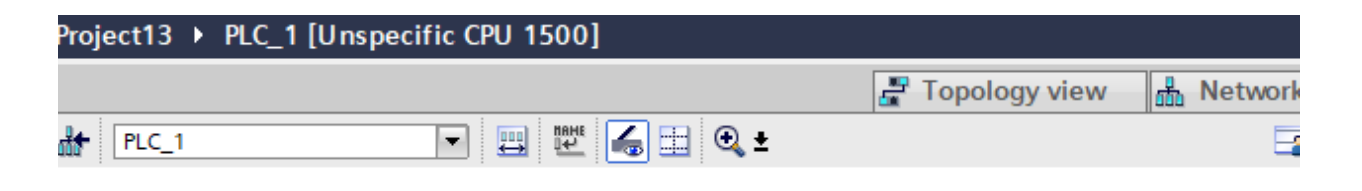

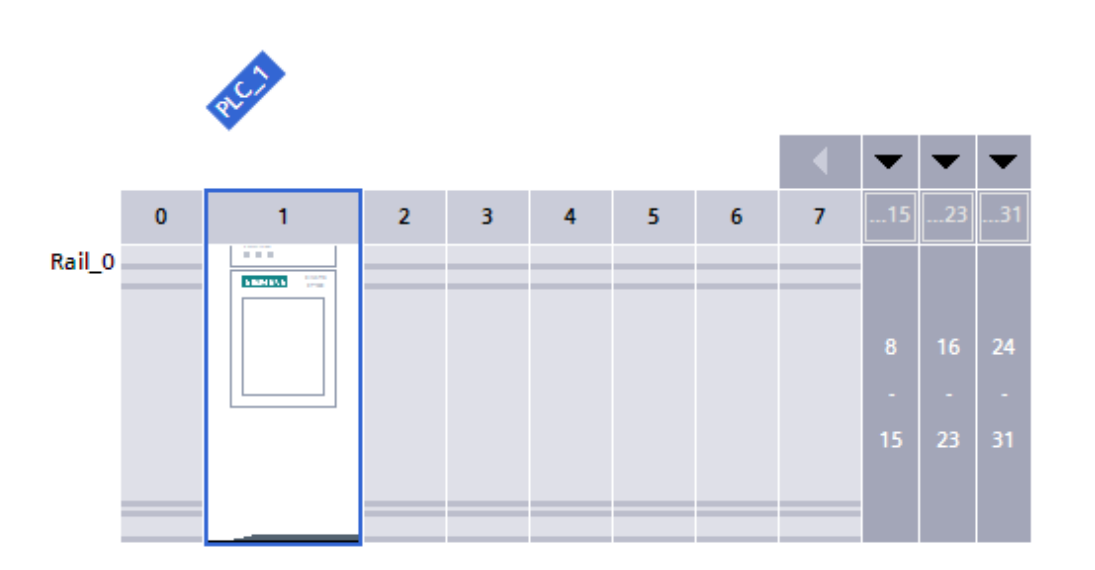

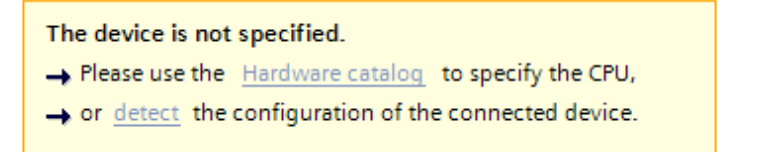

(20) 方正智芯

这时,在项目硬件组态的下方有一个提示:当前未指定CPU型号,可以在硬件目 录中选择具体的CPU或者检测(detect)目前连接的设备。后者就是我们要介绍 的技巧。

首先,我们用网线把当前运行博途组态的电脑和设备的CPU连接起来,然后点击 【检测(detect)】。博途(TIA Portal)会自动跳转到网络搜索界面。如下 图:

| Hardware detection f     | for PLC_1       |                                    |                                 |                               | ×                     |
|--------------------------|-----------------|------------------------------------|---------------------------------|-------------------------------|-----------------------|
|                          |                 | Type of the PG/PC int<br>PG/PC int | terface: 🦊 PN<br>terface: 🔝 Int | /IE<br>el(R) Ethernet Connect | ion (4) I219-LM 💌 👻 🕰 |
|                          | Compatible acce | essible nodes of the selec         | ted interface:                  |                               |                       |
|                          | Device          | Device type                        | Туре                            | Address                       | MAC address           |
|                          |                 |                                    |                                 |                               |                       |
| Flash LED                |                 |                                    |                                 |                               |                       |
| Opline status informatio |                 |                                    |                                 |                               | <u>S</u> tart search  |
| Display only error n     | nessages        |                                    |                                 |                               |                       |
|                          |                 |                                    |                                 |                               | Detec 方正智芯 Mi         |

配置当前使用的PG/PC接口的类型和使用的网口,点击【开始搜索(Start search)】。博途会搜索到当前网络所连接的CPU,如下图:

| Hardware detection fo     | or PLC_1                  |                      |             |                                          |        |                   | ×          |
|---------------------------|---------------------------|----------------------|-------------|------------------------------------------|--------|-------------------|------------|
| -                         |                           |                      |             |                                          |        |                   |            |
|                           |                           | Type of the PG/PC in | PN/IE       |                                          |        | -                 |            |
|                           |                           | PG/PC in             | terface:    | Intel(R) Ethernet Connection (4) I219-LM |        |                   |            |
|                           | Compatible accessible     | e nodes of the selec | ted interfa | ce:                                      |        |                   |            |
|                           | Device                    | Device type          | Туре        | A                                        | ddress | MAC address       |            |
|                           | Accessible device         | \$7-1500             | ISO         |                                          | 2      | 28-63-36-DD-BF-61 |            |
|                           |                           |                      |             |                                          |        |                   |            |
| Flash LED                 |                           |                      |             |                                          |        | <u></u>           | art search |
| Online status information | 1:                        |                      |             |                                          |        |                   |            |
| Scan completed. 1 o       | compatible devices of 4 a | accessible devices f | ound.       |                                          |        |                   |            |
| Scan and informatio       | n retrieval completed.    |                      |             |                                          |        |                   | *          |
|                           | essages                   |                      |             |                                          |        |                   |            |
|                           |                           |                      |             |                                          |        | Detec 万           | 這種芯        |

选中想要组态的CPU,点击【检测(Detect)】。你会发现该CPU及机架上的 所有模块会自动添加到当前项目的硬件组态中,如下图:

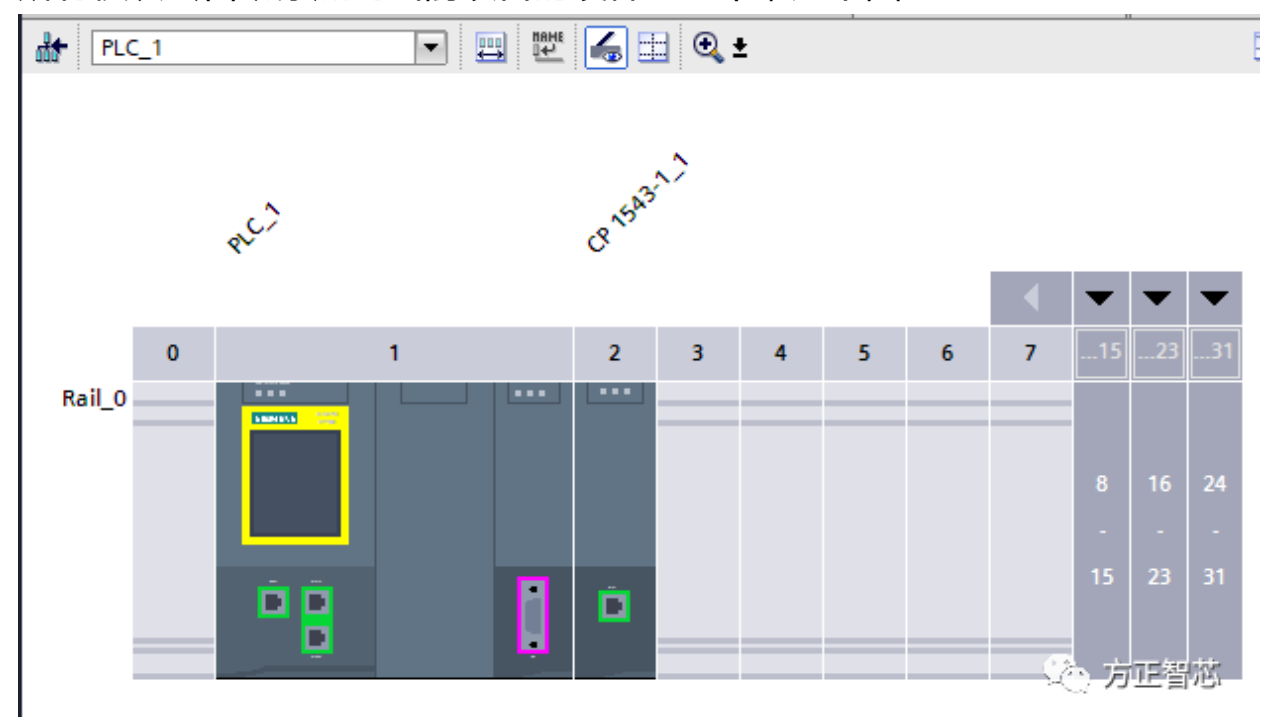

好了,关于S7-1500的快速组态技巧就介绍到这里了。其实在博途环境下,S7-1200、S7-300/400都有类似的功能,你可以自己测试下。如果你喜欢这篇文 章,可以去官网(www.founderchip.com)下载PDF版本。 小程序【李工谈工控】提供方便的检索功能,欢迎体验:

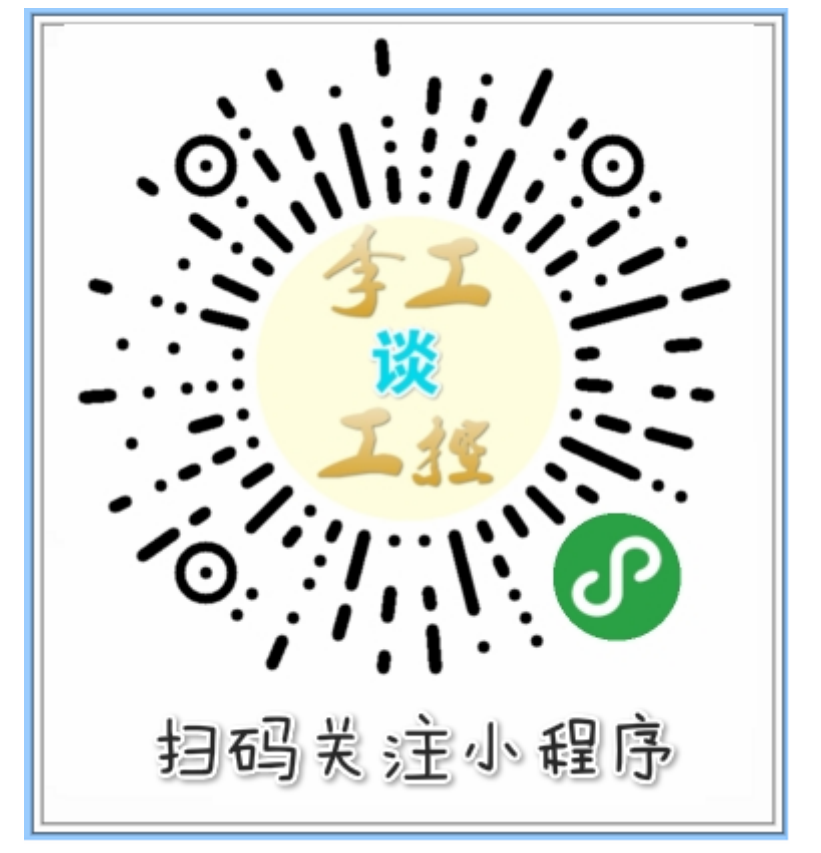